## ICSINC Paper Update Tips

| 1. | Log in  | n EasyChair for ICSINC 2022                                                                                                    |                |
|----|---------|----------------------------------------------------------------------------------------------------|----------------|
|    |         | EasyChair                                                                                                    | Help / Log in  |
|    |         | Log in to EasyChair for ICSINC 2022                                                                                                    |                |
|    |         | Session timeout! You have to log in again.                                                                                                    |                |
|    |         | Email address or user name:<br>Password:<br>Log in<br>Forgot your password?<br>Problems to log in?<br>Create an account<br>Submission of new papers for ICSINC 2022 (2022 the 10th International Conference on Signal and Information Processing, Networking and Computers) is open.                                                                                                    |                |
|    |         |                                                                                                    |                |
|    |         | Scopyright © 2002 - 2022 EasyChair                                                                                                    |                |
| 2. | Click ' | "author"                                                                                                    |                |
|    |         | EasyChair EasyChair                                                                                                    | Help / Log out |
|    |         | Conferences CP VCS Preprints Sildes EasyChair                                                                                                    |                |
|    |         | ICSINC 2022 (2022 the 10th International Conference on Signal and Information Processing, Networking and Computers)<br>You are logged in to ICSINC 2022 (2022 the 10th International Conference on Signal and Information Processing, Networking and<br>Computers).<br>Use the links below to access ICSINC 2022.                                                                                                    |                |
|    |         | Author<br>• author                                                                                                    |                |
|    |         |                                                                                                    |                |
|    |         |                                                                                                    |                |
|    |         |                                                                                                    |                |
|    |         |                                                                                                    |                |
|    |         | Copyright © 2002 – 2022 EasyChair                                                                                                    |                |
| 3. | Click ' | "View"                                                                                                    |                |
|    |         | C ICSINC 2022 (author)                                                                                                    | Help / Log out |
|    |         | New Submissions My Submissions ICSINC 2022 Conference News EasyChair                                                                                                    |                |
|    |         | My Submissions for ICSINC 2022 Using the submission author environment you can view or manage your submissions to ICSINC 2022. You can make new submissions or update your previous submissions. To <b>make a new submission</b> (Lik on "New Submission". To <b>view or update your existing submission</b> (Lik on the corresponding "view" (con. Additional information about submission to ICSINC 2022 can be found at the <u>ICSINC 2022 Web page</u> . Questions about submissions can be sent to the conference contact email icsinc@163.com. |                |
|    |         | Please note that if you do nothing (not even click on the menu) for more than two hours, your session will expire and you will have to log in again.                                                                                                    |                |
|    |         | # Authors Title View & Program                                                                                                    |                |
|    |         |                                                                                                    |                |
|    |         | Gopyright © 2002 – 2022 EasyChair                                                                                                    |                |
|    |         |                                                                                                    |                |

4. Click "Update file", if you want to update other information can click corresponding buttons

|                                                                          | 2022 (author)                                                                             |                                                   |                                                                          |                         | Help / Log out                                                  |
|--------------------------------------------------------------------------|-------------------------------------------------------------------------------------------|---------------------------------------------------|--------------------------------------------------------------------------|-------------------------|-----------------------------------------------------------------|
| New Submission My                                                        | Submissions ICSINC 2022 Con                                                               | nference <sup>C)</sup> News Ea                    | syChair                                                                  |                         |                                                                 |
| ICSINC 20<br>If you want to ch<br>For all questions<br>about this confer | 22 Submission<br>ange any information about y<br>related to processing your subm<br>ence. | our paper, use links in<br>ission you should cont | the upper right corner.<br>act the conference organizers. <u>Click I</u> | ere to see information  | Update information<br>Update authors<br>Update file<br>Withdraw |
|                                                                          |                                                                                           |                                                   | Submission                                                               |                         |                                                                 |
| Title                                                                    |                                                                                           |                                                   |                                                                          |                         |                                                                 |
| Paper:                                                                   |                                                                                           |                                                   |                                                                          |                         |                                                                 |
| Author keywords                                                          |                                                                                           |                                                   |                                                                          |                         |                                                                 |
| Abstract                                                                 |                                                                                           |                                                   |                                                                          |                         |                                                                 |
| Submitted                                                                | Jun 03, 13:37 GMT                                                                         |                                                   |                                                                          |                         |                                                                 |
| Last update                                                              | Jun 03, 13:37 GMT                                                                         |                                                   |                                                                          |                         |                                                                 |
| first name last r                                                        | ama amail                                                                                 | Aut                                               | nors                                                                     | Web page corresponding? |                                                                 |
| inst name last r                                                         | ame eman                                                                                  | country                                           | anniación                                                                | veb page corresponding? |                                                                 |
|                                                                          |                                                                                           |                                                   |                                                                          |                         |                                                                 |

## 5. Re-upload the paper to be updated

| C ICSINC 2022 (author)                                                                        |                                  |                    |        |
|-----------------------------------------------------------------------------------------------|----------------------------------|--------------------|--------|
| New Submission My Submissions ICSINC 2022 Conference News EasyChair                           |                                  |                    |        |
| Update a File for Submission                                                                  |                                  |                    |        |
| Use the form below to upload or update a file for your submission.                            |                                  |                    |        |
| To <b>delete</b> the file, use the rightmost column.                                          |                                  |                    |        |
|                                                                                               |                                  |                    |        |
| File                                                                                          | Admissible<br>file<br>extensions | Current<br>version | Delete |
| Paper. Upload your paper. The paper must be in PDF format (file extension .pdf)<br>选择文件 未选择文件 | PDF (extension pdf)              | đ                  | ×      |
| Submit                                                                                        |                                  |                    |        |
|                                                                                               |                                  |                    |        |
|                                                                                               |                                  |                    |        |
|                                                                                               |                                  |                    |        |
|                                                                                               |                                  |                    |        |
|                                                                                               |                                  |                    |        |
|                                                                                               |                                  |                    |        |
|                                                                                               |                                  |                    |        |

Copyright © 2002 – 2022 EasyChair